| 9 chemin du Jubin - 69 570 DARDILLY | Projet : Damaris RM                                             |              |
|-------------------------------------|-----------------------------------------------------------------|--------------|
|                                     | Requête de création lien Groupe<br>utilisateurs après import AD | Page 1 sur 3 |

| Version | Auteur : modifications | Date       |
|---------|------------------------|------------|
| 1.0     | Rédaction initiale     | 06/07/2017 |

# SOMMAIRE

| 1 - Introduction                           | 2 |
|--------------------------------------------|---|
| 1.1 - Pré-requis                           | 2 |
| 2 – La requête                             | 2 |
| 3 – La mise en place d'une tâche planifiée | 2 |

| 9 chemin du Jubin - 69 570 DARDILLY | Projet : Damaris RM             |              |
|-------------------------------------|---------------------------------|--------------|
|                                     | Requête de création lien Groupe | Page 2 sur 3 |
|                                     | utilisateurs après import AD    |              |

## 1 - Introduction

Dans Damaris RM v4.4.0 les comptes utilisateurs importés depuis Microsoft Active Directory ne peuvent pas être automatiquement liés à des Groupes Damaris RM.

Ce document propose une solution de contournement.

#### 1.1 - Pré-requis

Il convient de retrouver les informations constante suivantes avant de créer la requête définitive :

- Le CompanyID
  - Vous pouvez obtenir cette information avec : select \* from g\_company
- Le GroupID
  - Requête : select \* from g\_group
- AdminEID
  - Requête : select \* from g\_employee

#### 2 – La requête

Veuillez SVP remplacer les valeurs en rouge précédemment trouvées dans la base de données Damaris RM

```
insert into g_employee_param (CreatedAt, UpdatedAt, Active, ParamType,
Value1, Value2, CreatedBy, UpdatedBy, EID)
select '2017-07-06 15:00:00', '2017-07-06 15:00:00', 'T', 1000, GroupID,
CompanyID, AdminEID, AdminEID, g_employee.EID from g_employee
where CompanyID=CompanyID and EID not in (select EID from g_employee_param
where ParamType=1000 and Value1=GroupID)
```

### 3 – La mise en place d'une tâche planifiée

Une fois la requête définitive composée, veuillez créer une tâche planifiée de types « Exécuter SQL » :

| 9 chemin du Jubin - 69 570 DARDILLY | Projet : Damaris RM             |              |
|-------------------------------------|---------------------------------|--------------|
|                                     | Requête de création lien Groupe | Page 3 sur 3 |
|                                     | utilisateurs après import AD    |              |

| Mettre à jour une tâche p                                                                                                    | planifiée     |   |                                     |                     | Fermer |
|----------------------------------------------------------------------------------------------------|---------------|---|-------------------------------------|---------------------|--------|
| Informations Générales                                                                                                    |               |   |                                     |                     |        |
| Type de tâche *:                                                                                                    | Exécuter SQL  | Ŧ | Nom de la tâche *:                  | SQL_LIEN_USER_GROUP |        |
| Nom du responsable*:                                                                                                    | Support       |   | Email du responsable*:              | support@damaris.pro |        |
| Société*:                                                                                                    | Démo Archives | Ŧ | Notifier uniquement les<br>erreurs: |                     |        |
| Modèle E-mail*:                                                                                                    | NotifArch     | ¥ |                                     |                     |        |
| Exécution SQL                                                                                                    |               |   |                                     |                     |        |
| insert into g_employee param (CreatedAt, UpdatedAt, Active, ParamType, Value1, Value2,<br>CreatedBy, UpdatedBy, EID)<br>select 2017-07-06 15:00:00', '2017-07-06 15:00:00', 'T', 1000, GroupID, CompanyID,<br>AdminEID, AdminEID, g_employee EID from g_employee<br>where EID not in (select EID from g_employee_param where ParamType=1000 and |               |   |                                     |                     |        |
|                                                                                                    |               |   |                                     |                     |        |
|                                                                                                    |               |   |                                     |                     |        |
|                                                                                                    |               |   |                                     |                     |        |
|                                                                                                    |               |   |                                     |                     |        |

Créez ensuite une tâche de type « Lanceur de tâches » pour regrouper la tâche d'importation AD avec cette tâche de mise à jour de la base.